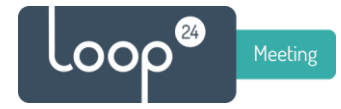

#### How to Reload firmware on LoopMeeting LM-1052T/1056T with Android 10 and 11

## 1. Install driver support for LoopMeeting device

Download, unzip and install the Android RK device drivers https://loopmeeting.no/firmware/LMDriver.zip

After installation, please reboot your computer.

### 2. Download and unrar/unzip tools and firmware

Download the Firmware loading tool and unzip it to a directory. https://loopmeeting.no/firmware/rktool.zip

Download the correct Firmware version based on the production year/month. and unrar the file. You will see the correct production month/year on the serial number sticker on the backside of the panel.

#### It is important to select the correct file.

| December 2021  | https://loopmeeting.no/firmware/des21.rar  |
|----------------|--------------------------------------------|
| January 2022   | https://loopmeeting.no/firmware/jan22.rar  |
| April 2022     | https://loopmeeting.no/firmware/apr22.rar  |
| May 2022       | https://loopmeeting.no/firmware/mai22.rar  |
| June 2022      | https://loopmeeting.no/firmware/jun22.rar  |
| September 2022 | https://loopmeeting.no/firmware/sept22.rar |
| December 2022  | https://loopmeeting.no/firmware/des22.rar  |
| February 2023  | https://loopmeeting.no/firmware/feb23.rar  |
| April 2023     | https://loopmeeting.no/firmware/apr23.rar  |
| Oct 2023       | https://loopmeeting.no/firmware/oct23.zip  |
| Nov 2023       | https://loopmeeting.no/firmware/nov23.zip  |

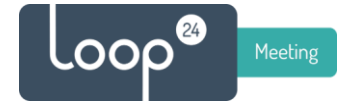

## 3. Load firmware to Loopmeeting panel

Connect a USB cable to your computer and to the micro USB port on the device Connect power while holding the "reset" button pressed with a paperclip or similar.

#### The reset button is just beside the LAN port in a small hole

Hold it for a few seconds then release the button (The device will stay black)

#### Start Android Tool

Check that you have «Found One LOADER Device" in the bottom line

| I  V  0x00000000  Loader \rockdev\Image~rk3399\Minil    2  V  0x00000000  Parameter \rockdev\Image~rk3399\param    3  V  0x00000000  Uboot \rockdev\Image~rk3399\u00et    4  V  0x00000000  Uboot \rockdev\Image~rk3399\trust    5  V  0x00000000  Misc \rockdev\Image~rk3399\misc.    6  V  0x00024000  Dtbo \rockdev\Image~rk3399\dtbo.    7  V  0x00026000  vbmeta \rockdev\Image~rk3399\vbmeta | eter.txt<br>img<br>img   |
|----------------------------------------------------------------------------------------------------|--------------------------|
| 2  V  0x00000000  Parameter \rockdev\Imagerk3399\param    3  V  0x00004000  Uboot \rockdev\Imagerk3399\uboot    4  V  0x00006000  trust \rockdev\Imagerk3399\trust    5  V  0x00008000  Misc \rockdev\Imagerk3399\misc.    6  V  0x00024000  Dtbo \rockdev\Imagerk3399\dtbo.    7  V  0x00026000  vbmeta \rockdev\Imagerk3399\vbmet                                                                | eter.txt<br>.img<br>.img |
| 3  V  0x00004000  Uboot \rockdev\Image=rk3399\uboot    4  V  0x00006000  trust \rockdev\Image=rk3399\trust    5  V  0x00008000  Misc \rockdev\Image=rk3399\misc.    6  V  0x00024000  Dtbo \rockdev\Image=rk3399\dtbo.    7  V  0x00026000  vbmeta \rockdev\Image=rk3399\vbmeta                                                                                                    | img<br>img               |
| 4  ✓  0x00006000  trust \rockdev\Image¬rk3399\trust    5  ✓  0x00008000  Misc \rockdev\Image¬rk3399\misc.    6  ✓  0x00024000  Dtbo \rockdev\Image¬rk3399\dtbo.    7  ✓  0x00026000  vbmeta \rockdev\Image¬rk3399\vbmet                                                                                                    | img                      |
| 5  V  0x00008000  Misc \rockdev\Image-rk3399\misc.    6  V  0x00024000  Dtbo \rockdev\Image-rk3399\dtbo.    7  V  0x00026000  vbmeta \rockdev\Image-rk3399\vbmeta                                                                                                    |                          |
| 6                                                                                                    | img                      |
| 7 🔽 0x00026000 vbmeta\rockdev\Image=rk3399\vbmet                                                                                                    | img                      |
|                                                                                                    | a.img                    |
| 8 🔽 0x00026800 Boot\rockdev\Image=rk3399\boot.                                                                                                    | img                      |
| 9 🔽 0x00036800 Recovery\rockdev\Image=rk3399\recov                                                                                                    | ery.img                  |
| 10 🔽 0x00190800 System\rockdev\Image=rk3399\syste                                                                                                    | n.img                    |
| 11 🔽 0x00698800 Vendor\rockdev\Image=rk3399\vendo                                                                                                    | r.img                    |
| 12 🔽 0x00798800 0em\rockdev\Image=rk3399\oem.i                                                                                                    | ng                       |
|                                                                                                    |                          |
|                                                                                                    | 4                        |
| order: Run Switch Dev Partition                                                                                                    | Clear                    |

Select «Upgrade Firmware» in top menu

| ownload Image | Upgrade Fi | rmware Adva | nced Function |              |   |
|---------------|------------|-------------|---------------|--------------|---|
| Firmware      | Upgrade    | Switch      | EraseFlash    |              |   |
| Fw Ver:       |            | Loader Ve   | er:           | Chip<br>Tofo |   |
| Firmware:     |            |             |               |              |   |
|               |            |             |               |              | 1 |
|               |            |             |               |              |   |
|               |            |             |               |              |   |
|               |            |             |               |              |   |
|               |            |             |               |              |   |
|               |            |             |               |              |   |
|               |            |             |               |              |   |
|               |            |             |               |              |   |
|               | Fou        | nd One      | LOADER I      | Device       |   |

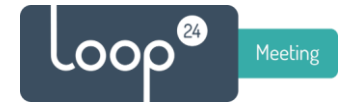

#### Select "Firmware" in the menu.

And browse/select the unzipped file you downloaded. (It will take a few seconds for it to load)

| Download Image | Upgrade Fi | rmware Adv | anced Function |              |  |
|----------------|------------|------------|----------------|--------------|--|
| Firmware       | pgrade     | Switch     | EraseFlash     |              |  |
| Fw Ver:        |            | Loader V   | /er:           | Chip<br>Tufo |  |
| Firmware:      |            |            |                |              |  |
|                |            |            |                |              |  |
|                |            |            |                |              |  |
|                |            |            |                |              |  |
|                |            |            |                |              |  |
|                |            |            |                |              |  |
|                |            |            |                |              |  |
|                | Fou        | nd One     | LOADER         | Device       |  |

## Then select menuitem "Upgrade" This operation will take a few minutes.

| Download Image | Upgrade Firmware Advanced Function                            |
|----------------|---------------------------------------------------------------|
| Firmware       | Upgrade Switch EraseFlash                                     |
| Fw Ver:        | a. 0. 00 Loader Ver: 2. 58 Chip RK32 Thfo                     |
| Firmware:      | C:\Privat\Firmware = LM and LS\ELC\Firmware\LM-1052T\Des-2021 |
|                |                                                               |
|                |                                                               |
|                |                                                               |
|                |                                                               |
|                |                                                               |
|                |                                                               |
|                | Found One LOADER Device                                       |

After the procedure is done LoopMeeting app will appear asking you to enter the license key. (If you do not have the license key, please contact <u>info@loop24.no</u> and provide the serial number for the device.)

# Please Update App before entering the License key and connect it to O365/Exchange/Google/LoopBooking environment.

This is done by selecting "Demo Mode" when the panel asks for License key. Then select "Update App" and the panel will download and install the latest version.

If this fails, use option 4 as described in this link. <u>https://loop24.no/loopmeeting/app-update/</u>